- **1.** Cliquez sur le lien (ou copiez puis coller le lien URL dans votre navigateur Internet)
- 2. Vous avez ensuite 3 possibilités :

Si vous avez un compte Webex, connectez-vous puis suivez les étapes.

Vous pouvez télécharger Webex, créer un compte et suivre les étapes.

SI VOUS NE SOUHAITEZ PAS CREER DE COMPTE WEBEX : cliquez sur Annuler

| 🕦 Cisco Webex Meetings 🛛 🗙                                                | +                                                                                               |  |
|---------------------------------------------------------------------------|-------------------------------------------------------------------------------------------------|--|
| aaf8e827b5ab236b2?siteurl=energies&MTID=mec91da5eeb37caa84637f47390b32acf |                                                                                                 |  |
| iilae 🤇 Clockify 🧲 Sénatoriales 2023                                      | Ouvrir Webex ?                                                                                  |  |
|                                                                           | https://energies.webex.com souhaite ouvrir cette application.                                   |  |
|                                                                           | Toujours autoriser energies.webex.com à ouvrir les liens de ce type dans l'application associée |  |
|                                                                           | Ouvrir Webex Annuler                                                                            |  |
|                                                                           |                                                                                                 |  |
|                                                                           |                                                                                                 |  |
|                                                                           |                                                                                                 |  |
|                                                                           |                                                                                                 |  |
|                                                                           |                                                                                                 |  |
|                                                                           |                                                                                                 |  |
| Click <b>Open Webex</b> on the prompt.                                    |                                                                                                 |  |
| If the prompt doesn't appear, click Launch Webinar instead.               |                                                                                                 |  |
|                                                                           | Launch Webinar                                                                                  |  |
|                                                                           | Don't have Webex? <u>Download it now.</u>                                                       |  |
| Having trouble with the app? <u>Join from your browser.</u>               |                                                                                                 |  |
|                                                                           |                                                                                                 |  |

**3.** Cliquez ensuite sur Rejoindre depuis votre navigateur (Join from your browser)

| Click <b>Open Webex</b> on the prompt.                      |
|-------------------------------------------------------------|
| If the prompt doesn't appear, click Launch Webinar instead. |
| Launch Webinar                                              |
| Don't have Webex? <u>Download it now.</u>                   |
| Having trouble with the app? Join from your browser.        |

4. Saisissez un pseudo, rentrez votre adresse email puis suivez les indications

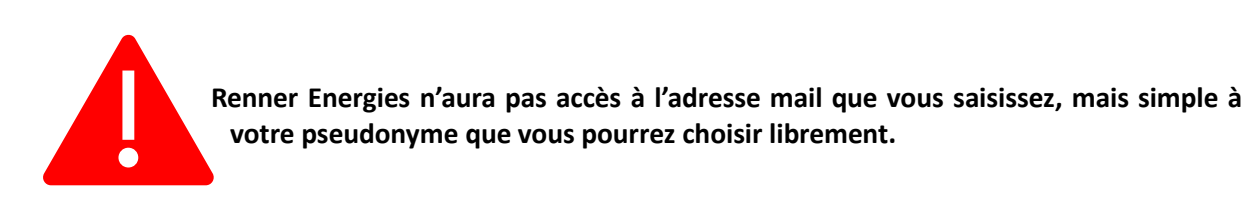